## Instructions for registering for the Conflict of Interest Course at <u>http://www.citiprogram.org</u>

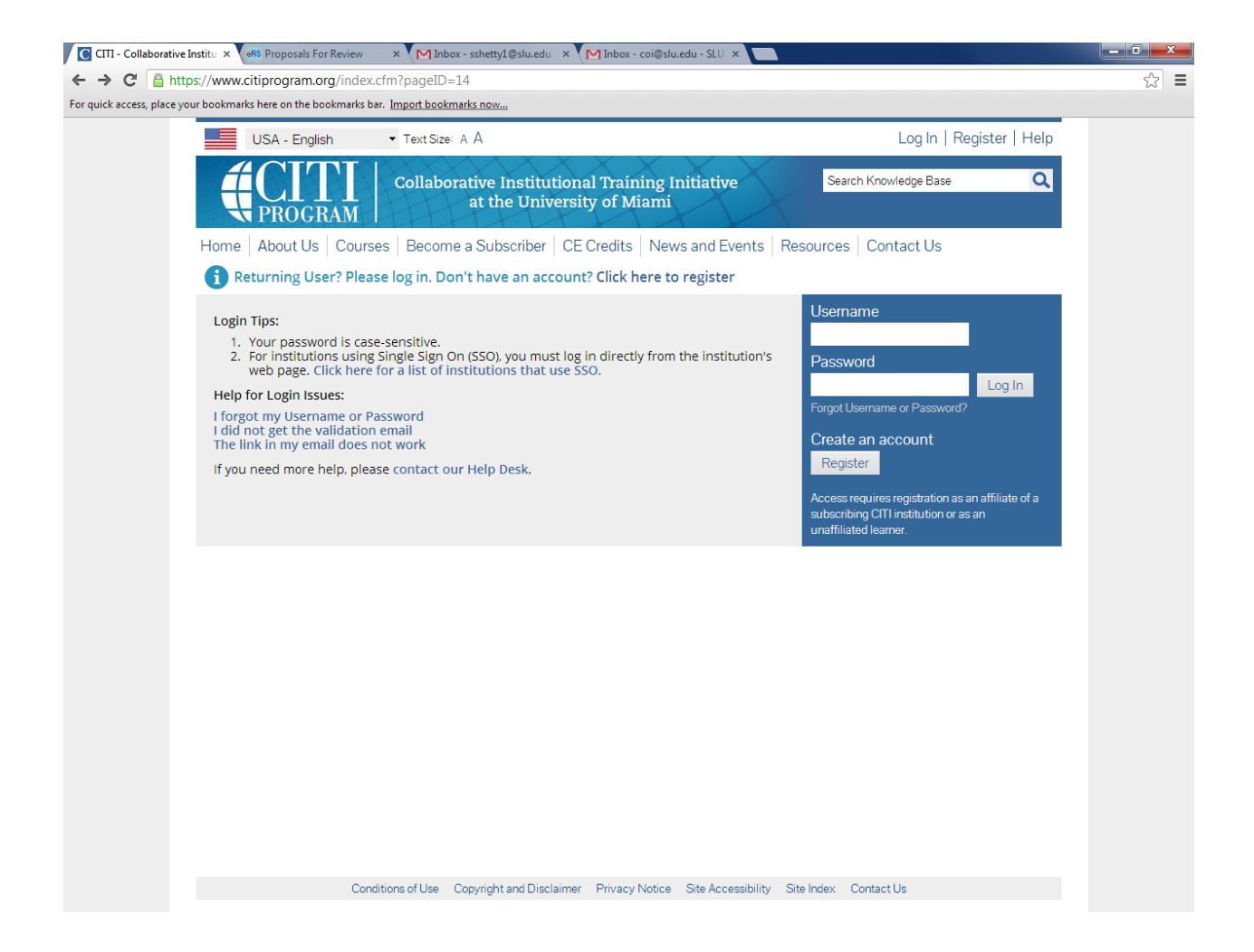

If you have never registered in CITI for any online courses, Click "create an account" to be taken to the registration page.

If you have registered before for human subjects or animal subjects training, then you should be able to login directly (please refer to the end of this document).

# **Registration:**

### Step 1

| CITI - Collaborative       | Institu 🗙 😽 Proposals For Review 🛛 🗙 Minbox - sshetty1@slu.edu 🛪 Minbox - coi@slu.edu - SLU 🛪 🚺                                                                                                    | - 0 × |
|----------------------------|----------------------------------------------------------------------------------------------------|-------|
| ← → C' 🔒 http              | ps://www.citiprogram.org/index.cfm?pageID=154&icat=0                                                                                                    | \$    |
| For quick access, place yo | ur bookmarks here on the bookmarks bar. Import bookmarks now                                                                                                    |       |
|                            | Home About Us Courses Become a Subscriber CE Credits News and Events Resources Contact Us                                                                                                    |       |
|                            | CITI - Learner Registration                                                                                                    |       |
|                            | Steps: 1 2 3 4 5 6 7                                                                                                    |       |
|                            | * Select An Institution                                                                                                    |       |
|                            | * indicates a required field.                                                                                                    |       |
|                            | Choose your institution from the appropriate dropdown menu. Choose only one institution. If you are affiliated with more than one institution, you will be able to select additional institutions after providing the information required. |       |
|                            | Participating Institutions                                                                                                    |       |
|                            | Saint Louis University 🔹                                                                                                    |       |
|                            | Veterans Affairs                                                                                                    |       |
|                            | Department of Energy                                                                                                    |       |
|                            | HIV/AIDS Network Coordination (HANC)                                                                                                    |       |
|                            | Canadian Institutions                                                                                                    |       |
|                            | India Participating Institutions                                                                                                    |       |
|                            | Korea Participating Institutions                                                                                                    |       |
|                            | I am not affiliated with a participating institution. I would like to register with CITI as an independent learner. (Fees apply.)                                                                                                    |       |
|                            | My institution is not listed as a participating institution. Click here for information on how to subscribe as a participating institution.                                                                                                 |       |
|                            | Continue to Step 2                                                                                                    |       |

Select Saint Louis University as your "Participating Institution". You should leave the other drop boxes for question 1 blank.

| 🖸 CITI - Collaborative Institu 🗙 🕼 Proposals For Review 💿 🗙 🥅 Inbox - sshetty1@slu.edu 🗙 🎦 Inbox - coi@slu.edu - SLU 🗙 🔚                                                                                                    | - 0 × |
|----------------------------------------------------------------------------------------------------|-------|
| ← → C Anther Comparing the set of the host marks have not the host marks have                                                                                                    | ☆ =   |
| USA - English • Text Size: A A Log In   Register   Help                                                                                                    |       |
| Collaborative Institutional Training Initiative at the University of Miami                                                                                                    |       |
| Home   About Us   Courses   Become a Subscriber   CE Credits   News and Events   Resources   Contact Us                                                                                                    |       |
| CITI - Learner Registration                                                                                                    |       |
| Steps: 1 2 3 4 5 6 7                                                                                                    |       |
| Personal Information                                                                                                    |       |
| * indicates a required field.                                                                                                    |       |
| * First Name * Last Name                                                                                                    |       |
| * Email Address * Verify email address                                                                                                    |       |
| If you have a secondary email address that can be used in case your preferred email address changes, enter it below.<br>If you forget your username or password, it will be mailed both to your preferred email address and your secondary email address. |       |
| Secondary email address Verify secondary email address                                                                                                    |       |
| Continue to Step 3                                                                                                    |       |
| Conditions of Use Copyright and Disclaimer Privacy Notice Site Accessibility Site Index Contact Us                                                                                                    |       |

This page asks for some basic information, including name and email address.

| CITI - Collaborati  | ve Institu 🗙 🕼 Proposals For Review 💦 🗙 MInbox - sshetty1@slu.edu 🛪 MInbox - coi@slu.edu - SLU 🛪 📃                                                                                                    |      |
|---------------------|----------------------------------------------------------------------------------------------------|------|
| → C                 | https://www.citiprogram.org/index.cfm?pageID=156&icat=3                                                                                                    | \$   |
| quick access, place | your bookmarks here on the bookmarks bar. Import bookmarks now                                                                                                    |      |
|                     | USA - English • Text Size: A A Log In Register                                                                                                    | Help |
|                     | Collaborative Institutional Training Initiative at the University of Miami                                                                                                    | Q    |
|                     | Home About Us Courses Become a Subscriber CE Credits News and Events Resources Contact Us                                                                                                    |      |
|                     | CITI - Learner Registration                                                                                                    |      |
|                     | Steps: 1 2 3 4 5 6 7                                                                                                    |      |
|                     | Create your Username and Password                                                                                                    |      |
|                     | * indicates a required field.                                                                                                    |      |
|                     | Your username should consist of 4 to 50 characters. Your username is not case sensitive; "A12B34CD" is the same as "a12b34cd". One created, your username will be part of the completion report.                         | e    |
|                     | * User Name                                                                                                    |      |
|                     | Your password should consist of 8 to 50 characters. Your password IS case sensitive: "A12B34CD" is not the same as "a12b34cd".                                                                                           |      |
|                     | * Password * Verify Password                                                                                                    |      |
|                     | Please choose a security question and provide an answer that you will remember. NOTE: If you forget your login information, you wi have to provide this answer to the security question in order to access your account. | П    |
|                     | * Security Question                                                                                                    |      |
|                     | * Security Answer                                                                                                    |      |
|                     |                                                                                                    |      |
|                     |                                                                                                    |      |

This page will ask you to create a username and password.

| CITI - Collabora  | tive Institu 🗴 👘 Proposals For Review 💦 🗙 🎦 Inbox - sshettyl@slu.edu 🛪 🎦 Inbox - coi@slu.edu - SLU 🗴 🦲                                                          |    |
|-------------------|----------------------------------------------------------------------------------------------------|----|
| ← → C' 🔒          | https://www.citiprogram.org/index.cfm?pageID=421&icat=3                                                                                                    | \$ |
| For quick access, | ce your bookmarks here on the bookmarks bar. Import bookmarks now                                                                                               |    |
| 📍 Do you war      | nt Google Chrome to save your password? Save password Never for this site                                                                                       |    |
|                   | Steps: 1 2 3 4 5 6 7                                                                                                    |    |
|                   |                                                                                                    |    |
|                   | Gender, Ethnicity and Race                                                                                                    |    |
|                   | Why does CITI Program ask about your gender, race and ethnicity?<br>Why does CITI Program use these categories?<br>Why does CITI Program ask about your gender? |    |
|                   | * indicates a required field.                                                                                                    |    |
|                   | * Your Gender Is:                                                                                                    |    |
|                   | Male                                                                                                    |    |
|                   | © Female                                                                                                    |    |
|                   | I would rather not disclose                                                                                                    |    |
|                   | * Your Ethnicity Is: (You may choose only one)                                                                                                    |    |
|                   | Mispanic or Latino 9                                                                                                    |    |
|                   | Not Hispanic or Latino                                                                                                    |    |
|                   | I would rather not disclose                                                                                                    |    |
|                   | * Your Race Is: (You may choose more than one)                                                                                                    |    |
|                   | 🔲 American Indian or Alaska Native 🥹                                                                                                    |    |
|                   | 🔲 Black or African American 🥹                                                                                                    |    |
|                   | 🗇 Asian 🥹                                                                                                    |    |
|                   | 🔲 Native Hawaiian or Other Pacific Islander 🥹                                                                                                    |    |
|                   | 🔲 White 🥹                                                                                                    |    |
|                   | I would rather not disclose                                                                                                    |    |
|                   |                                                                                                    |    |

This page asks for additional information, including gender, race, and ethnicity.

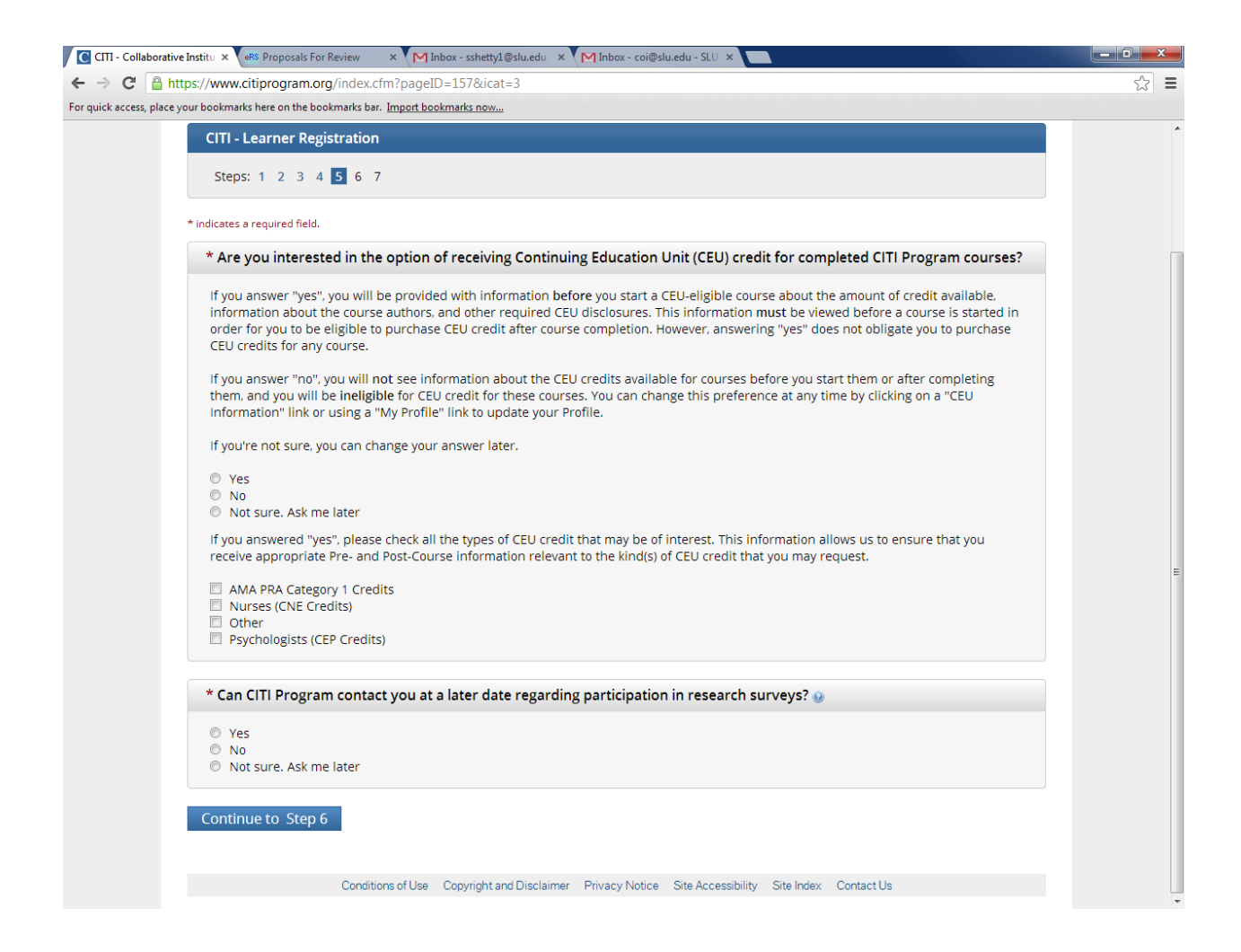

This page inquires about whether or not you are interested in continuing education credit.

| CITI - Collaborative                | Institu ×                                                                                                    |     |
|-------------------------------------|----------------------------------------------------------------------------------------------------|-----|
| $\leftarrow \rightarrow \mathbf{C}$ | ps://www.citiprogram.org/index.cfm?pageID=158&icat=3                                                                | ☆ = |
| For quick access, place yo          | ur bookmarks here on the bookmarks bar. I <u>mport bookmarks now</u>                                                |     |
|                                     | Steps: 1 2 3 4 5 6 7                                                                                                |     |
|                                     |                                                                                                    |     |
|                                     | Please provide the following information requested by Saint Louis University                                        |     |
|                                     | * indicates a required field.                                                                                       |     |
|                                     | Language Preference                                                                                                 |     |
|                                     |                                                                                                    |     |
|                                     | * Institutional email address                                                                                       |     |
|                                     | Enter your SLU e-mail address. If you do not have a SLU e-mail<br>address you may enter an alternate e-mail address |     |
|                                     |                                                                                                    |     |
|                                     |                                                                                                    | =   |
|                                     | * Gender                                                                                                    |     |
|                                     |                                                                                                    |     |
|                                     | * Highest degree                                                                                                    |     |
|                                     |                                                                                                    |     |
|                                     | Employee Number                                                                                                    |     |
|                                     |                                                                                                    |     |
|                                     | Banner ID number<br>All Saint Louis University staff, students, and faculty should                                  |     |
|                                     | enter your assigned 9 digit Banner ID                                                                               |     |
|                                     |                                                                                                    |     |
|                                     | * Department                                                                                                    |     |
|                                     |                                                                                                    |     |
|                                     | * What is your role in research?                                                                                    |     |
|                                     |                                                                                                    |     |
|                                     | Address Field 1                                                                                                    |     |
|                                     |                                                                                                    |     |
|                                     | Address Field 2                                                                                                    | -   |

This page asks for basic institutional information, including your department, phone number, and role in conducting research.

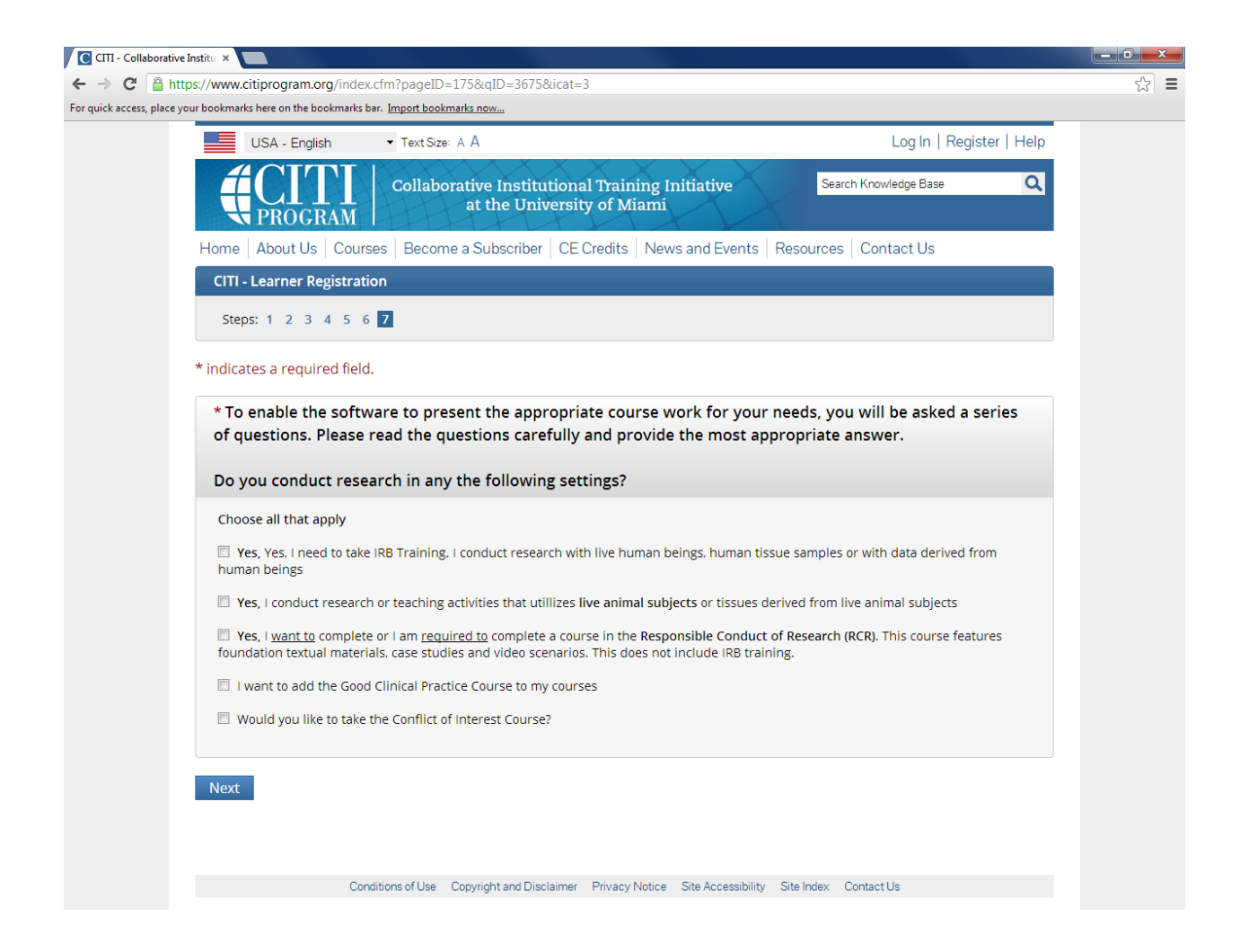

Select "Would you like to take the Conflict of Interest Course?"

#### **Finalize Registration**

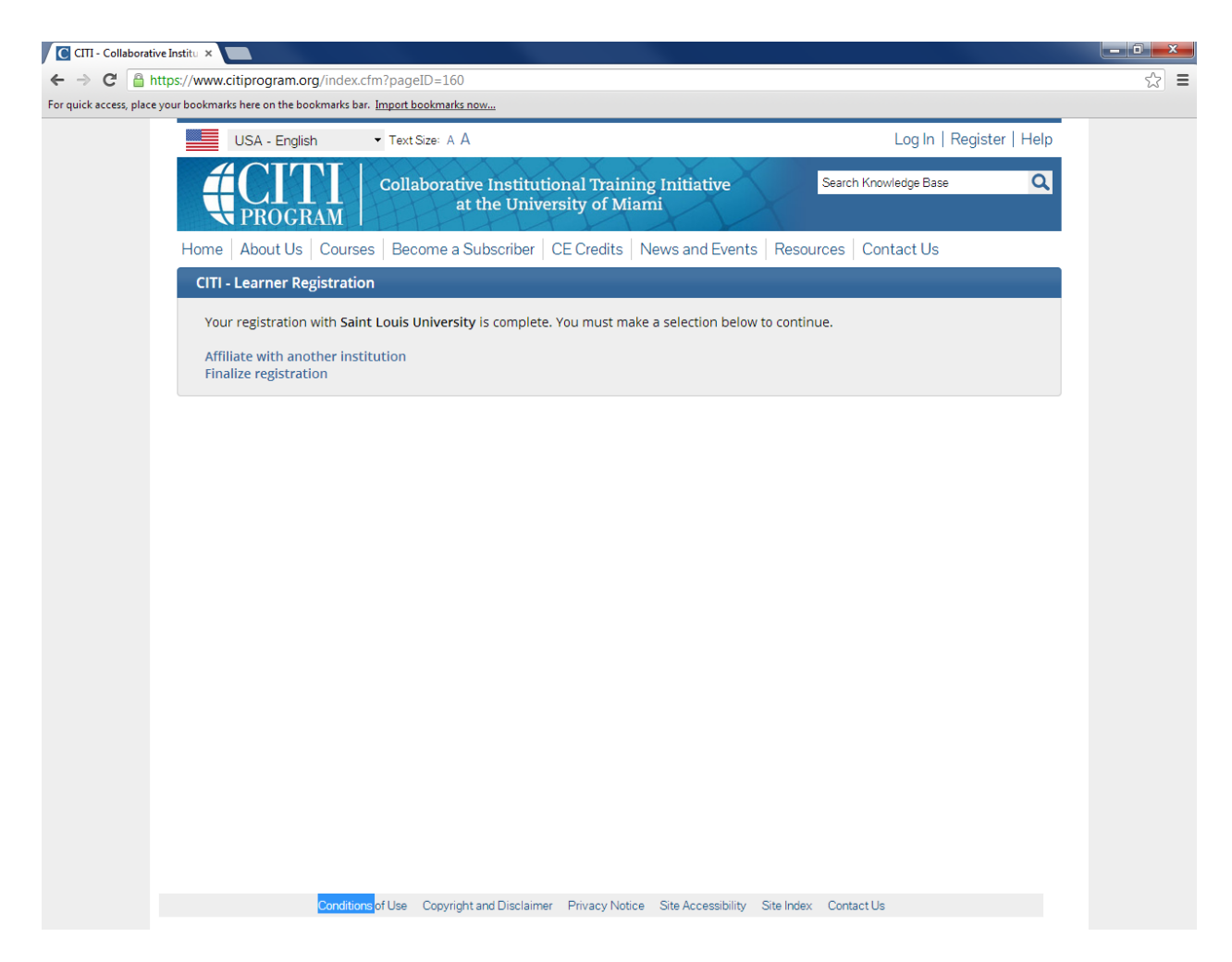

Click "Finalize registration."

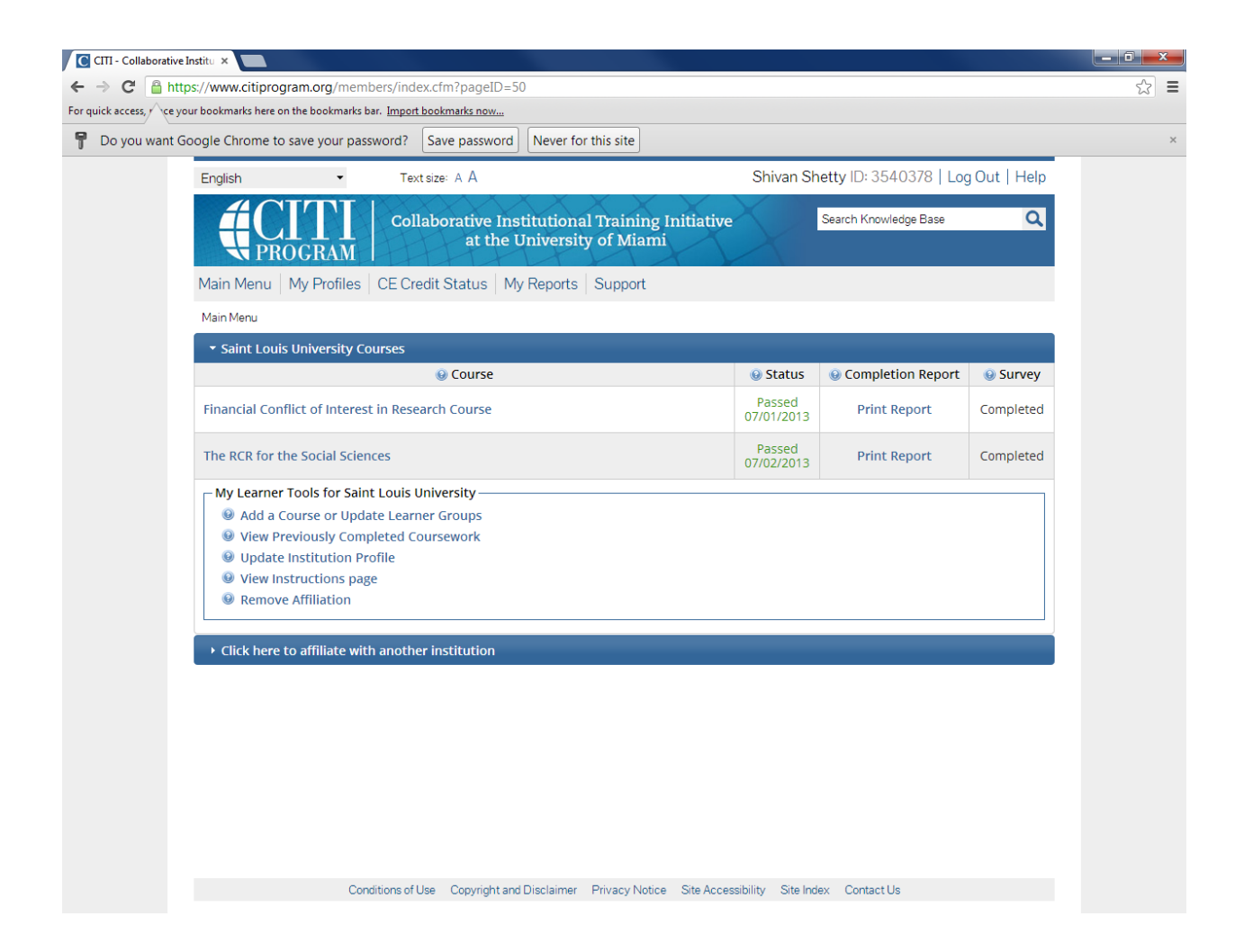

You will be taken to your main menu screen where the list of CITI courses will be displayed. To begin taking your CITI Conflict of Interest course, click the "Enter" link next to the CITI Conflict of Interest course. If you were already registered for CITI, then you may need to add the CITI Conflict of Interest course to the list of your courses. In that case, click the "Add a course" link. From there, you will be able to select the CITI Conflict of Interest course.

NOTE: If you were already registered for CITI as well as previously affiliated with another institution, you will need to click the "affiliate with another institution" and update your institutions to include Saint Louis University.